# 「厚生年金保険の標準報酬月額上限改定」への対応について

KDH200801

M

#### 概要

令和2年9月1日より、厚生年金保険の標準報酬月額の等級表に新たな等級(第32等級:650千円)が追加されます。

| 改正前        |     |           |     |  |  |
|------------|-----|-----------|-----|--|--|
| 標2         | 隼報酬 | 報酬月額      |     |  |  |
| 等級         | 月額  | 円以上       | 円未満 |  |  |
| 31 620,000 |     | 605,000 ~ | ,   |  |  |

|  | 改正後                                        |                  |           |         |  |  |  |  |
|--|--------------------------------------------|------------------|-----------|---------|--|--|--|--|
|  | 樗                                          | <sup>[準</sup> 報酬 | 報酬月額      |         |  |  |  |  |
|  | <ul><li>等級 月額</li><li>31 620,000</li></ul> |                  | 円以上       | 円未満     |  |  |  |  |
|  |                                            |                  | 605,000 ~ | 635,000 |  |  |  |  |
|  | 32                                         | 650,000          | 635,000 ~ | ,       |  |  |  |  |

※以下の説明では改定後の料額表を「新料額表」と表記しています。

※ここでは、料額表の変更に伴って必要となる操作のみ説明しています。マニュアル・オンラインヘルプと あわせてお読みください。

※画面で使用している日付は例です。

### 操作手順

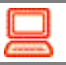

## 1. 新料額表を追加するには

- ①「前準備」-「社会保険の登録」で新料額表を設定する社会保険コードを選択し、[詳細]ボタンをクリックします。
- ②「個別表示画面」が表示されますので、"健保・厚年保険料率"タブの[期間の変更]ボタンをクリックします。

|   | 社会       | 会保険の登録                                                                                                    | 7                |          |                          |              |                |            |      |           |        |    |
|---|----------|----------------------------------------------------------------------------------------------------|------------------|----------|--------------------------|--------------|----------------|------------|------|-----------|--------|----|
| - | ファイル     | レ(F) 編集(                                                                                                    | E) 設             | 定(S)     | 表示(V)                    | ヘルブ          | (H)            |            |      |           |        |    |
| R | 区<br>1じる | <ul> <li>□</li> <li>□</li></ul> | ͡健 │ 1<br>ŧ新 │ 新 | 〕<br>i規  | <ul><li> 修正 入力</li></ul> | <b>)</b> 前前前 | <b>▲</b><br>移動 | ▶ × 次移動 削除 | 一覧   | <br>ヘルプ   |        |    |
| 伦 | E        | 99 共通社                                                                                                    | 土会保障             | 険        |                          |              |                |            |      |           |        |    |
|   | コー<br>社会 | ド(C)<br>保険名(N)                                                                                                    |                  | 99<br>共i | 通社会保障                    | 倹            |                |            |      |           |        |    |
|   | 社会       | 保険情報                                                                                                    | 健保·              | 厚年       | E保険料型                    | 章<br>電子!     | 申請             | 電子媒体管理     | 項目名和 | 尓         |        |    |
|   | 使        | 用期間(B)                                                                                                    | I                |          | 令和 2年                    | 4月1          | 8~             |            |      | $\langle$ | 期間の変更( | 0) |

- ③「期間の変更」画面が表示されますので、「使用期間の追加」を選択します。
  - ・開始日:新料額表を開始する年月日を入力します。令和2年8月分の徴収終了後、9月分の徴収日ま での間で入力します。
    - 例)9月分の保険料を9月給与で徴収する場合、「令和2年9月1日」に設定 9月分の保険料を10月給与で徴収する場合、「令和2年10月1日」に設定
  - ・料額表基準年月:「令和2年9月~ 厚生年金 標準報酬月額の上限引き上げ」を選択します。

| <ul> <li>使用期間の追加</li> <li>開始日(A)</li> <li>料額表基準年月(G)</li> </ul>                       | 令和 2年 10月 1日 <mark>&gt;</mark><br>令和 2年 9月~ 厚生年金        | 標準報酬月額の上に | 限引き上げ ~ |
|---------------------------------------------------------------------------------------|---------------------------------------------------------|-----------|---------|
| ○ 使用期間の結合                                                                             |                                                         |           |         |
| 結合する期間( <u>J</u> )                                                                    | ~                                                       | $\sim$    |         |
| 結合される期間の選択( <u>K</u> )                                                                | <ul> <li>● 前の期間を上書きする</li> <li>○ 次の期間を上書きする</li> </ul>  |           |         |
|                                                                                       |                                                         |           |         |
| ○ 使用期間の変更                                                                             |                                                         |           |         |
| <ul> <li>使用期間の変更</li> <li>変更する期間(C)</li> </ul>                                        | ~                                                       | ~         |         |
| <ul> <li>使用期間の変更</li> <li>変更する期間(<u>C</u>)</li> <li>変更する日付の選択(<u>D</u>)</li> </ul>    | 〜<br><ul> <li>● 開始日を変更する</li> <li>○ 終了日を変更する</li> </ul> | V         |         |
| <ul> <li>使用期間の変更</li> <li>変更する期間(Q)</li> <li>変更する日付の選択(Q)</li> <li>変更可能な期間</li> </ul> | <ul> <li>○ 開始日を変更する</li> <li>○ 終了日を変更する</li> </ul>      | 2         |         |

④新しい使用期間を追加する場合には、 [実行] ボタンをクリックします。

⑤「個別表示画面」の"健保・厚年保険料率"タブの"使用期間"欄で追加した使用期間を選択します。

| 社会保険の登録                                                                                                    |                                                                                                    |                                                     |                     |
|----------------------------------------------------------------------------------------------------|----------------------------------------------------------------------------------------------------|-----------------------------------------------------|---------------------|
| ファイル(F) 編集(E) 設定(S)                                                                                                    | 表示(V) ヘルプ(H)                                                                                                    |                                                     |                     |
| <ul> <li>図</li> <li>図</li> <li>図</li> <li>ご</li> <li>ご<th><ul> <li>◆</li> <li>◆</li></ul></th><th>次移動   ○ ○ ○ ○ ○ ○ ○ ○ ○ ○ ○ ○ ○ ○ ○ ○ ○ ○</th><th>)<br/>เว</th></li></ul> | <ul> <li>◆</li> <li>◆</li></ul> | 次移動   ○ ○ ○ ○ ○ ○ ○ ○ ○ ○ ○ ○ ○ ○ ○ ○ ○ ○           | )<br>เว             |
| 修正 99 共通社会保険                                                                                                    |                                                                                                    |                                                     |                     |
| コード(C) 99<br>社会保険名(N) 共近                                                                                                    | 通社会保険                                                                                                    | <b>●</b> 乙甘什些油汤口力 5-                                |                     |
| 任云1木陕1月散 (生)木 7 月                                                                                                    | 日本映作中 電丁中調                                                                                                    | 電丁烯体管理項日石朴                                          |                     |
| 使用期間(B)                                                                                                    | ~                                                                                                    | 令和 2年 3月31日                                         | ✓ 期間の変更( <u>C</u> ) |
| 率入力方法(\\)                                                                                                    | ~<br>令和 2年 4月 1日 ~<br>令和 2年10月 1日 ~                                                                                                    | 令和 2年 3月31日<br>令和 2年 9月30日<br>」 ビスイバリング 150 C 12/15 | (I)<br>(U)          |
|                                                                                                    |                                                                                                    | ]料額表を手入力する(M)                                       |                     |

→ [厚年料額表] ボタンをクリックし、32等級 が表示されていることを確認します。

| 厚生年金料額表 - 🗌 🗙 |    |         |           |         |                 |                                         |                |                 |   |
|---------------|----|---------|-----------|---------|-----------------|-----------------------------------------|----------------|-----------------|---|
|               | 等級 | 報酬月額    |           |         | 厚生年金            | ■ ● ● ● ● ● ● ● ● ● ● ● ● ● ● ● ● ● ● ● | 厚年基金           | :保険料<br>事業主     |   |
|               | 厚年 | 以上      |           | 月額      | 90.910<br>/1000 | 90.910<br>/1000                         | 0.000<br>/1000 | 0.000<br>/1000  |   |
|               | 22 | 350,000 | 370,000   | 360,000 |                 |                                         | 0              | 0               | ^ |
|               | 23 | 370,000 | 395,000   | 380,000 |                 |                                         | 0              | 0               |   |
|               | 24 | 395,000 | 425,000   | 410,000 |                 |                                         | 0              | 0               |   |
|               | 25 | 425,000 | 455,000   | 440,000 |                 |                                         | 0              | 0               |   |
|               | 26 | 455,000 | 485,000   | 470,000 |                 |                                         | 0              | 0               |   |
|               | 27 | 485,000 | 515,000   | 500,000 |                 |                                         | 0              | 0               |   |
|               | 28 | 515,000 | 545,000   | 530,000 |                 |                                         | 0              | 0               |   |
|               | 29 | 545,000 | 575,000   | 560,000 |                 |                                         | 0              | 0               |   |
|               | 30 | 575,000 | 605,000   | 590,000 |                 |                                         | 0              | 0               |   |
|               | 31 | 605,000 | 635,000   | 620,000 |                 |                                         | 0              | 0               |   |
|               | 32 | 635,000 | 9,999,999 | 650,000 |                 |                                         | 0              | 0               | ¥ |
|               |    |         |           |         |                 |                                         |                | 閉じる( <u>0</u> ) |   |

⑥社会保険区分が複数ある場合には、すべての社会保険区分で①~⑤の操作を行ってください。

⑦各社員(従業員)の標準報酬月額が変わる場合(新しく社会保険適用となる場合)には以降の操作を行ってください。

### 2.「社員情報の登録」で標準報酬月額を変更するには

改定後の新等級に該当する社員の標準報酬月額を変更します。

- 例)10月給与から改定後の標準報酬月額で厚生年金を徴収する場合、9月給与の入力後から10月給与の入力 前までに行います。
- ①「社員情報の登録」で、標準報酬月額を変更する社員を選択します。
- ②「個別表示画面」の"保険"タブの"社会保険"を選択します。
  - ・料額表参照基準日:新料額表の開始日以降の日付を入力します。
  - ・標準報酬月額(千円):参照ボタンをクリックすると、新料額表が表示されますので、該当する等級を 選択して[設定]ボタンをクリックします。
- ③入力した内容を登録する場合は、 [登録] ボタンをクリックします。

| 社員情報の登録                                              |                  |                                       |                              |                     |       |             |                             | _     |        | $\times$ |
|------------------------------------------------------|------------------|---------------------------------------|------------------------------|---------------------|-------|-------------|-----------------------------|-------|--------|----------|
| ファイル(F) 編集(E) 設定                                     | Ê(S) 表示(V)       | ヘルプ(H)                                |                              |                     |       |             |                             |       |        |          |
| <ul> <li>図 23 29 10</li> <li>閉じる 登録 最新 新坊</li> </ul> | ) 🐠 🕒<br>見 修正 入力 |                                       | 會 ↓<br>前移動 次移動 社             |                     |       |             |                             |       |        |          |
| 修正 2101 佐藤 聡                                         |                  |                                       |                              |                     |       | 在職          | フセン(L)                      |       |        |          |
|                                                      | -                |                                       |                              |                     |       |             |                             |       |        |          |
| 個人情報 就労・所属                                           | 所得税・年末           | ■調整 船与  賞・                            | 与 単恤等 (米)                    | 庾 住民税 通勤費 有給        | 你暇到   | 支払方法 その1    | ti.                         |       |        |          |
| 社会保険                                                 | 社会保険             | л — К(С) — 99                         | 土通社会保険                       | ✓ 営与街辺区             | (分(B) |             | 1. <b>徳</b> 収する             |       | ×      |          |
| 月波・鼻定                                                | 料額去参照            | 3基連日(G) 令和                            | 印 2年 10月 1                   |                     | 的动物   | 8表(1)       | <ol> <li>1:該当しない</li> </ol> |       | ~ 2    |          |
| 雇用保険                                                 | TTaxac 2 7       | and the case of the case              |                              |                     |       | 1           |                             |       |        |          |
|                                                      | ● 厚生年金           | 科額表                                   |                              |                     | ×     |             |                             |       |        |          |
|                                                      | <br>★ 433 →      | 1                                     |                              |                     | Q     |             |                             |       |        |          |
|                                                      | 1 400            |                                       |                              |                     |       |             | 1                           |       |        |          |
|                                                      | 1 0000           | ACCURATE CONTRACTOR OF A              | *0.811 (3.4% + 2#            | 2000 AD 800 CO 400  |       |             | 32                          |       |        |          |
|                                                      | 1 寺校             | * *********************************** | ~ 戦闘月観木/南                    | (標準報酬月報)<br>240,000 | ^     | <b>円</b> )  |                             | 65    |        |          |
|                                                      | 1                | 7 250.00                              | $10 \sim 270.000$            | 240,000             |       | 被保険者        |                             | 59    | ,091   |          |
|                                                      | 18               | 270.00                                | 0 ~ 290,000                  | 280,000             |       | <b>事</b> 業王 |                             | 59    | ,092   |          |
|                                                      | a 19             | 290,00                                | 00 ∼ 310,000                 | 300,000             |       |             |                             | -     |        |          |
|                                                      | . 20             | 310,00                                | $00 \sim -330,000$           | 320,000             |       |             | □ 平成 8年 11                  | 1月 5日 | ~      |          |
|                                                      | P 21             | 1 330,00                              | $00 \sim 350,000$            | 340,000             |       |             |                             |       | $\sim$ |          |
|                                                      | 22               | 2 350,00                              | $00 \sim 370,000$            | 1 360,000           |       |             |                             |       |        |          |
|                                                      | 2 23             | 3 370,00                              | $00 \sim 395,000$            | 1 380,000           |       |             |                             |       |        |          |
|                                                      | 2 24             | 4 395,00                              | $00 \sim 425,000$            | 410,000             |       |             |                             |       |        |          |
|                                                      | 28               | 425,00                                | $00 \sim 455,000$            | 440,000             |       |             |                             |       |        |          |
|                                                      | 2t               | i 455,00                              | JU ∼ 485,000                 | 4/0,000             |       | 料 被保険者      |                             |       | 0      |          |
|                                                      | 20               | 480,0                                 | JU ~ 515,000<br>DD - E4E 000 | 500,000             |       | 事業主         |                             |       | 0      |          |
|                                                      | 20               | 5 510,00                              | 00 ~ 040,000<br>00 ~ 575 000 | 560,000             |       |             |                             |       | $\sim$ |          |
|                                                      | - 1 - S          | 5 575.00                              | $10 \sim 605.000$            | 590,000             |       |             |                             |       |        |          |
|                                                      | 6 31             | 605.0                                 | $10 \sim 635.000$            | 620,000             |       |             |                             |       |        |          |
|                                                      | 32               | 2 635.00                              | 00 ~ 9,999,999               | 650,000             |       |             |                             |       |        |          |
|                                                      |                  |                                       |                              |                     | ~     |             |                             |       |        |          |
|                                                      |                  |                                       |                              |                     |       |             |                             |       |        |          |
|                                                      |                  |                                       |                              | 設定(F5) キャンセ         | 200   | _           |                             |       |        |          |
| ■^ル7 ■前移動                                            | 14               |                                       |                              |                     |       | 11          |                             |       | 通登録    |          |
| 半角数字8文字以内で入力し                                        | てください。           |                                       |                              |                     |       |             |                             |       |        |          |

#### 【「社会保険」-「月額変更新等級の転送」「算定基礎新等級の転送」を使用している場合には】

①「社員情報の登録」で、標準報酬月額を変更する社員を選択します。

- ②「個別表示画面」の"保険"タブの"月変・算定"を選択します。
  - ・厚年次回標準報酬(千円):「月額変更新等級の転送」「算定基礎新等級の転送」を行うと、転送した 標準報酬月額が入力されていますので、改定後の標準報酬月額を千円単位で入力します。
  - ・次回等級適用月(回):次回標準報酬を給与計算に反映させる回数が入力されています。修正は必要ありません。

|   | 鳻 社員情報の登録                                                             |                            |               |
|---|-----------------------------------------------------------------------|----------------------------|---------------|
|   | ファイル(F) 編集(E) 設筑                                                      | E(S) 表示(V) ヘルプ(H)          |               |
|   | <ul> <li>図</li> <li>図じる</li> <li>登録</li> <li>最新</li> <li>新</li> </ul> | 〕 🔷 🕒 🔀<br>見 修正 入力前 社員のコピー | ☆    ◆        |
|   | 修正 2101 佐藤 聡                                                          |                            |               |
|   | 個人情報 就労・所属                                                            | 所得税・年末調整 給与 5              | 賞与 単価等 保険 住民税 |
|   | 社会保険                                                                  | 月変・算定(A):                  |               |
|   | 月炙 并定<br>雇田促除                                                         | 健保次回標準報酬(千円)               | 650           |
|   | / 重 / 市 1本 P大                                                         | 厚年次回標準報酬(千円)               | 650           |
|   |                                                                       | 次回等級適用月(回)                 | 10            |
|   |                                                                       | 次回等級適用月分                   | 10月分 給与       |
| 1 |                                                                       |                            |               |

③入力した内容を登録する場合は、〔登録〕ボタンをクリックします。

# 3. 月額変更届を新料額表で計算するには

- ①「月額変更届計算・修正」の"料額表参照基準日"欄で、新料額表の開始日以降の日付を入力します("料 額表参照基準日"にはマシンの日付が初期表示されています)。
  - ※月額変更届に基づく新料額表の適用時期については、提出先にご確認ください。
  - → [計算開始] ボタンをクリックすると、新料額表で計算されます。

| 🧊 月額変更届計算·修正                                                                                                    | – 🗆 X                                                         |
|----------------------------------------------------------------------------------------------------|---------------------------------------------------------------|
| ファイル(F) 編集(E) 設定(S) 表示(V) ヘルプ(H)                                                                                                    |                                                               |
| ■      ☆     □     □     □     □     □     □     □     □     □     □     □     □     □     □     □     □     □     □     □     □     □     □     □     □     □     □     □     □     □     □     □     □     □     □     □     □     □     □     □     □     □     □     □     □     □     □     □     □     □     □     □     □     □     □     □     □     □     □     □     □     □     □     □     □     □     □     □     □     □     □     □     □     □     □     □     □     □     □     □     □     □     □     □     □     □     □     □     □     □     □     □     □     □     □     □     □     □     □     □     □     □     □     □     □     □     □     □     □     □     □     □     □     □     □     □     □     □     □     □     □     □     □     □     □     □     □     □     □     □     □     □     □     □     □     □     □     □     □     □     □     □     □     □     □     □     □     □     □     □     □     □     □     □     □     □     □     □     □     □     □     □     □     □     □     □     □     □     □     □     □     □     □     □     □     □     □     □     □     □     □     □     □     □     □     □     □     □     □     □     □     □     □     □     □     □     □     □     □     □     □     □     □     □     □     □     □     □     □     □     □     □     □     □     □     □     □     □     □     □     □     □     □     □     □     □     □     □     □     □     □     □     □     □     □     □     □     □     □     □     □     □     □     □     □     □     □     □     □     □     □     □     □     □     □     □     □     □     □     □     □     □     □     □     □     □     □     □     □     □     □     □     □     □     □     □     □     □     □     □     □     □     □     □     □     □     □     □     □     □     □     □     □     □     □     □     □     □     □     □     □     □     □     □     □     □     □     □     □     □     □     □     □     □     □     □     □     □     □     □     □     □     □     □     □     □     □     □     □     □     □     □     □     □     □     □     □     □    □ |                                                               |
| 計算開始回(以)                                                                                                    | 通勤費の選択(C)                                                     |
| 一括設定                                                                                                    | <ul> <li>● 自動選択</li> <li>○ 社員マスター</li> <li>○ 給与データ</li> </ul> |
| 支給日区分 支給回 社保年月 支給日 月分                                                                                                    | 暦日の選択(旦) 🕜                                                    |
| 社員 当年7回 ∨ 2年 7月 2年 7月 22日 7月分○<br>N°-ト・アルバイ 当年7回 × 2年 7日 2年 7日 10日 7日分○                                                                                                    | ● 当月暦日 ──前月暦日 ──前々月暦日                                         |
|                                                                                                    |                                                               |
|                                                                                                    |                                                               |
|                                                                                                    | 口給日給老の給与計算の其礎口物の設守(東欠・定欠口物がおるとき)                              |
|                                                                                                    | ○ 支給日区分の専勤務日数を使用する                                            |
|                                                                                                    | ○減額式の減額基準日数を使用する                                              |
|                                                                                                    | ● 給与データの要勤務日数を使用する                                            |
|                                                                                                    | 料額表参照基準日(位)                                                   |
|                                                                                                    | 令和 2年 10月 1日 🗸                                                |
|                                                                                                    |                                                               |
|                                                                                                    | 社員/部門(18) 社員 在職者/休職者                                          |
|                                                                                                    | 部門<br>指定なし                                                    |
|                                                                                                    | 範囲指定(R)                                                       |
|                                                                                                    | 設定 指定なし                                                       |
|                                                                                                    |                                                               |
| 「ヘルプの開め」の「「「「「「」」」の「「「」」」の「「」」の「「「」」」の「「」」の「「                                                                                                    | 17 日 日 四 回計算 四閉じる                                             |
|                                                                                                    |                                                               |